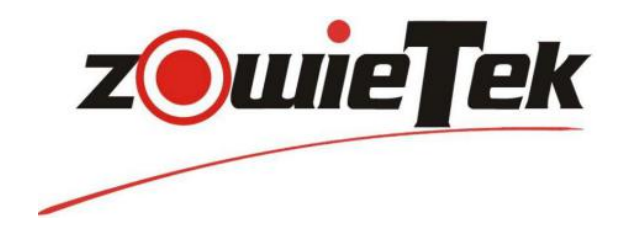

# **High Definition**

# **Bonding Live Streaming Encoder**

# **Quick Start Guide**

Zowietek Electronics, Ltd.

| Revision | K2.0-A2.5x |
|----------|------------|
| Release  | 2020-07-28 |
| Product  | 30411-XXX  |

# **1.** Connections

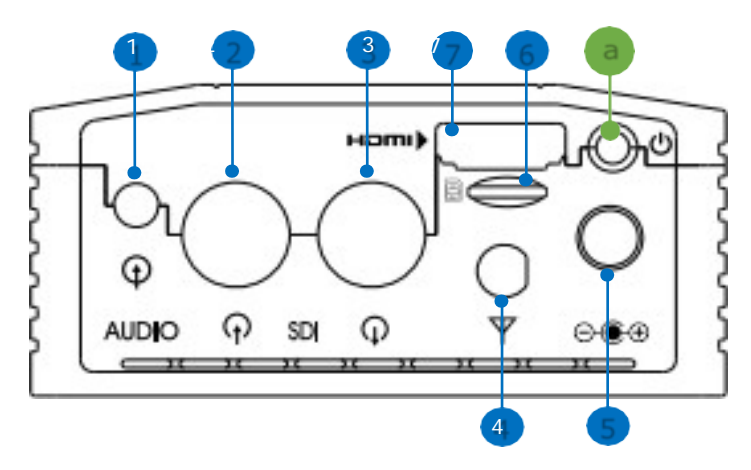

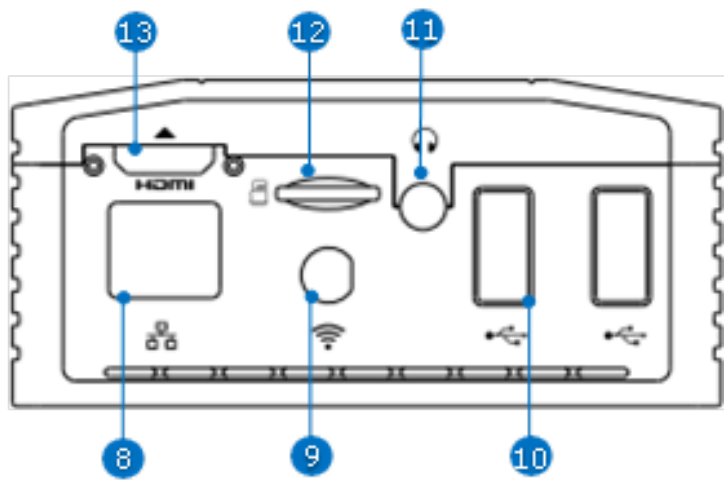

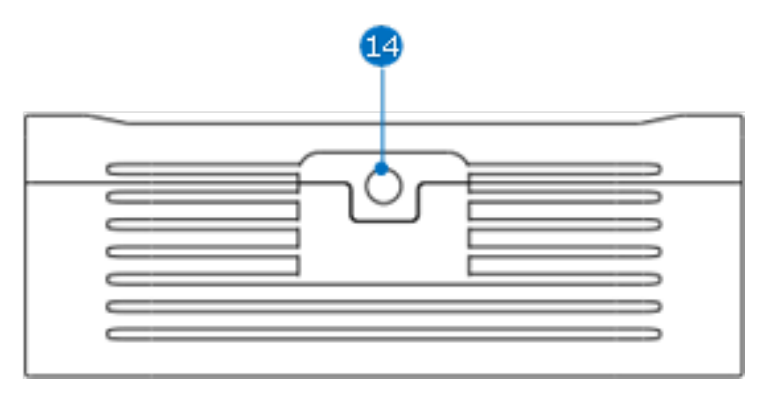

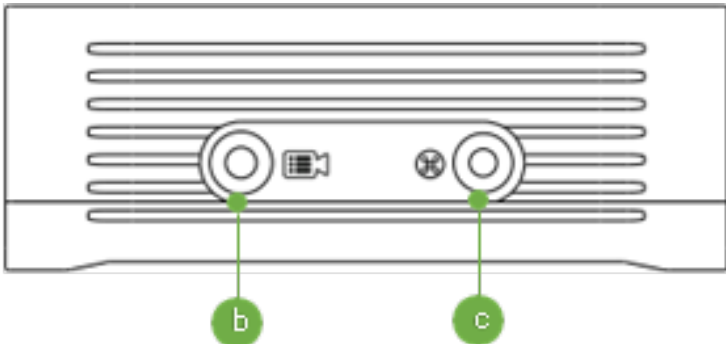

LiveV200 TOP

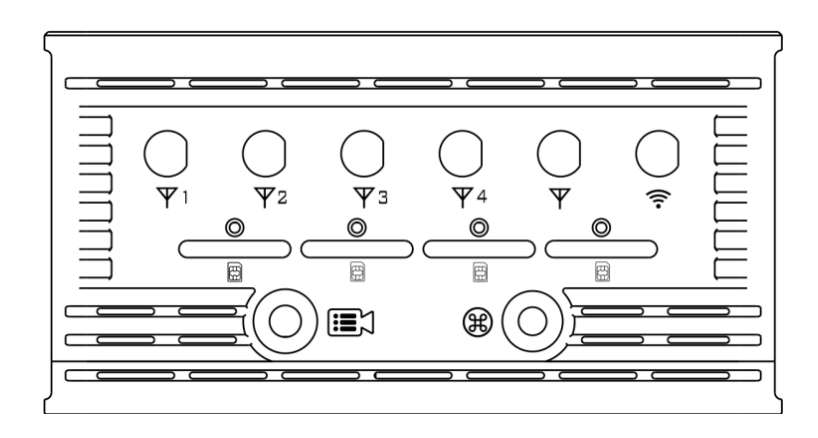

LiveV330/350 TOP

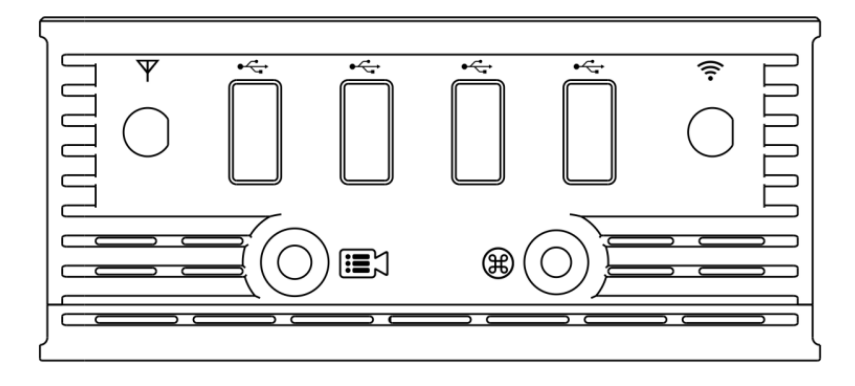

Live310 TOP

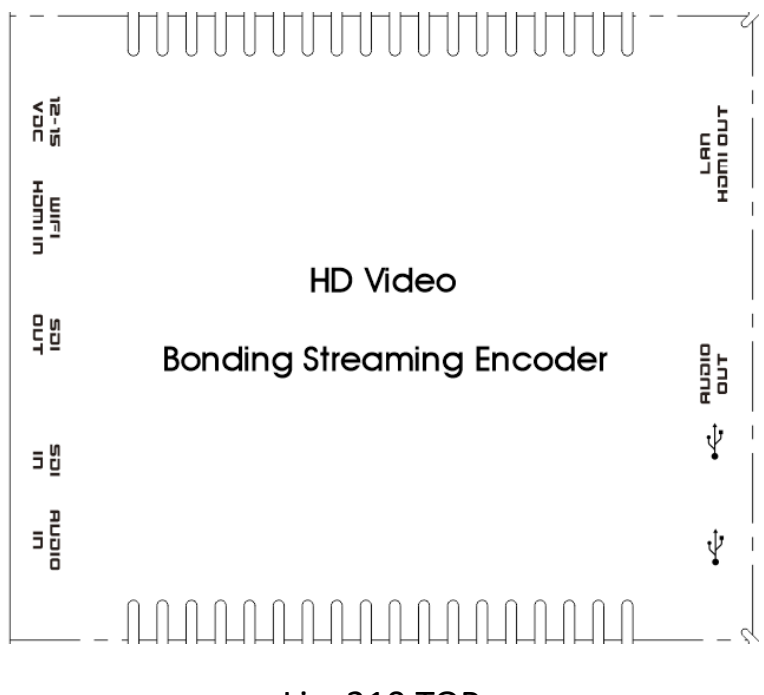

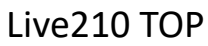

| No. | Name                   | lcon                                                            | Description                                                                                                    |  |  |
|-----|------------------------|-----------------------------------------------------------------|----------------------------------------------------------------------------------------------------|--|--|
| 1   | Line In                | Ŷ                                                               | Stereo audio input.                                                                                                    |  |  |
| 2   | SDI Input              | $\widehat{\mathbf{h}}$                                          | Connect up to SDI signal.                                                                                                    |  |  |
| 3   | SDI Loop Out           | Ģ                                                               | Connect a SDI cable from this connector to a monitor or                                                                                                    |  |  |
|     |                        |                                                                 | projector.                                                                                                    |  |  |
| 4   | SMA<br>Connector       | Ψ                                                               | Connect to Internal 4G LTE antenna.                                                                                                    |  |  |
| 5   | DC Power               | $\ominus \oplus \oplus$                                         | Plug the power supply in here. The port requires a 15V DC                                                                                                    |  |  |
|     | Connector              |                                                                 | power source (center-positive).                                                                                                    |  |  |
| 6   | SIM card slot          |                                                                 | Built-in 4G, Plug the NANO SIM card in here.                                                                                                    |  |  |
| 7   | HDMI Input             | нэті                                                            | Connects HDMI and DVI signals (using an adapter).                                                                                                    |  |  |
| 8   | RJ-45<br>Ethernet      | 品                                                               | Ethernet network port.                                                                                                    |  |  |
| 9   | WIFI<br>Connector      | (lı.                                                            | Connect to WIFI antenna.                                                                                                    |  |  |
| 10  | USB<br>Connector       | ●                                                               | Connect to USB WIFI Dongle.                                                                                                    |  |  |
| 11  | 3.5mm Audio            | 0                                                               | For audio confidence monitoring. Plays the audio for the                                                                                                    |  |  |
|     | Output                 | $\mathbf{G}$                                                    | currently visible channel                                                                                                    |  |  |
| 12  | TF Card Slot           |                                                                 | Plug the TF card in here.                                                                                                    |  |  |
| 13  | HDMI Loop              | нэті                                                            | Connect a HDMI cable from this connector to a monitor                                                                                                    |  |  |
|     | Out                    |                                                                 | or projector.                                                                                                    |  |  |
| 14  | Hot Shoe<br>Mount      |                                                                 | Mount LiveV200 to camera                                                                                                    |  |  |
| а   | RED Power              | ٢                                                               | Press to turn on encoder.                                                                                                    |  |  |
|     | BULLOII                |                                                                 | Press and hold more than 5 seconds to turn off.                                                                                                    |  |  |
| b   | Stream LED             |                                                                 | Press to start/stop a streaming.                                                                                                    |  |  |
|     | Button                 |                                                                 | Solid Red - Streaming is live and online.                                                                                                    |  |  |
|     |                        |                                                                 | Flashing red – No network connection, try to go live. Light<br>Off - Streaming is offline                                                                                                    |  |  |
| С   | QR Code Gray<br>Button | $(\mathbb{R})$                                                  | Press to Display/Hide QR Code on LCD Screen                                                                                                    |  |  |
|     | Note:                  | LiveV200 has<br>off and chargi<br>required only<br>Button LED w | nas an internal rechargeable battery, so please keep it turnin<br>arging until fully charged when users first use it. This is<br>nly for the first use. When battery is fully charged, Stream<br>D will go out |  |  |

# 2. Screen Display

If LAN, WIFI, 4G network are connected, the screen will display all of the network information.

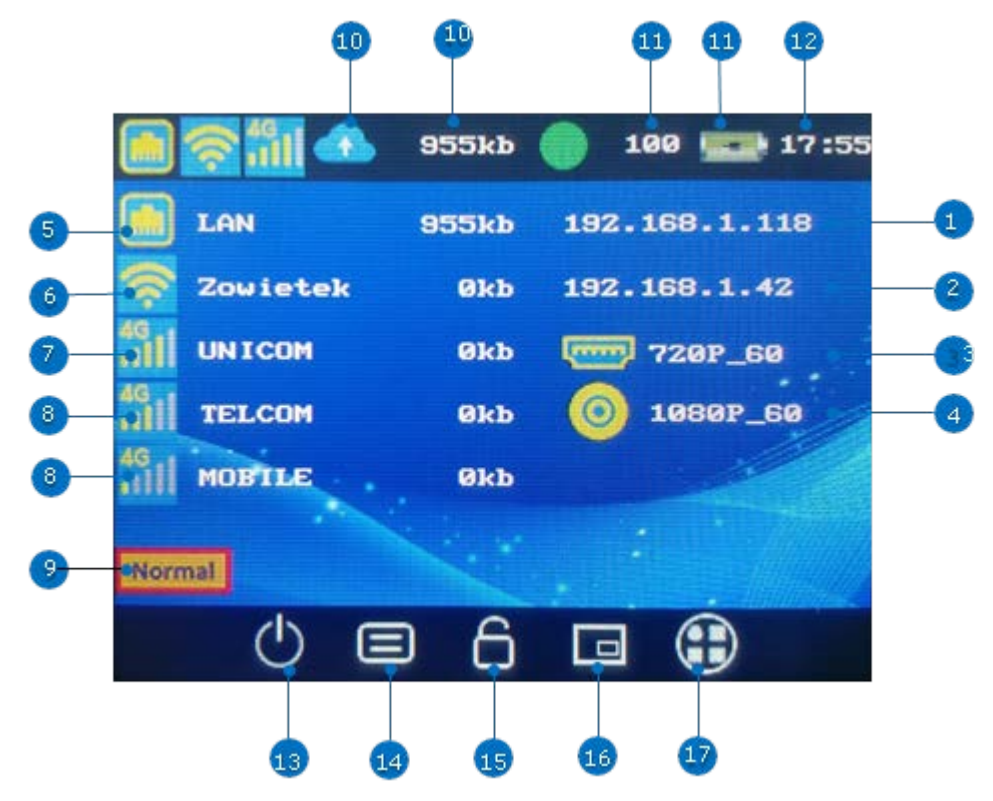

| No. | Description                                                                  |
|-----|------------------------------------------------------------------------------|
| 1   | The IP address of LAN network                                                |
| 2   | The IP address of wireless network                                           |
| 3   | HDMI signal input,                                                           |
|     | Display Resolution and Frame Rate of HDMI inputs                             |
| 4   | SDI signal input                                                             |
|     | Display No Signal when the no SDI input or SDI connection fail               |
| 5   | Display LAN when the LAN connection is successful                            |
|     | Display uplink speed of LAN when the LiveV200 using LAN as streaming network |
| 6   | Display the WIFI SSID when the WIFI connection is successful                 |
|     | Display 0 kb when the WIFI is not involved in streaming                      |
| 7   | Display the Operator when the Built-in 4G connection is successful           |
|     | Display 0 kb when the Built-in 4G is not involved in streaming               |
| 8   | Display the Operator when the External 4G connection is successful           |
|     | Display 0 kb when the External 4G is not involved in streaming               |
| 9   | Streaming Mode: Normal (Single) or Bonding                                   |
| 10  | Streaming Icon and Video streaming bit rate                                  |
|     | The Streaming Icon disappears and display 0 kb when the streaming is offline |
| 11  | Battery Level and Battery percentage                                         |

| 12 | Time                                                                                               |
|----|----------------------------------------------------------------------------------------------------|
| 13 | Power Off                                                                                          |
| 14 | Hide / Display desktop<br>Hide / Display text and icons on the LCD screen                          |
| 15 | Lock / Unlock screen                                                                               |
| 16 | Video Collage<br>Customize layout, SDI and HDMI dual-channel seamless handover, Picture in picture |
| 17 | Menu Setting                                                                                       |

# 3. Quick Start Guide

Please follow following steps for quick connection guidance of the encoder.

Step 1. Make the Power Adapter plugged.

Step 2. Press the **I** RED Power button on the left of encoder to turn on the system.

Step 3. Turn on your camera or video source and connect the output to corresponding connection of the encoder.

Step 4. Connect encoder to Network.

Encoder allows you to connect multiple ways. Find brief descriptions of these modes below.

## LAN mode

Connect RJ-45 Ethernet cable from the LAN port to the router. The IP address ( ) of the encoder will show on the LCD once connected to LAN or WIFI, users can enter the IP address into the address bar of the web browser on PC or phone, and then the encoder Web Control User Interface will be shown as follows. In this example, the IP address is "192.168.1.118".

| Video Encoder   |                      |   |                      |        |                       |         |
|-----------------|----------------------|---|----------------------|--------|-----------------------|---------|
|                 |                      |   |                      |        | С                     | omplete |
| 🏠 Device Info   |                      |   |                      |        |                       |         |
| 🕙 Signal Input  |                      |   |                      | Ω      |                       |         |
| Metwork Setting |                      | - |                      | 0      |                       |         |
| ₩ Audio Param   | LV300<br>DEVICE TYPE |   | LV300<br>device name | Rename | 4604<br>device serial |         |
| 🖻 Video Encoder |                      |   |                      |        |                       |         |
| ~ RTMP Param    |                      |   |                      |        |                       |         |
| CI OSD          |                      |   |                      |        |                       |         |
| 🖾 Video Collage |                      |   |                      |        |                       |         |
| 🗰 Time Setting  |                      |   |                      |        |                       |         |

Step 5. After clicking the **"RTMP Param"** option on the left column of the web control UI, please fill in **"RTMP Address"** and click **"Confirm"** button to apply the setting.

| Enable            |                       |                  |        |  |
|-------------------|-----------------------|------------------|--------|--|
| Connection Status | Connected             |                  |        |  |
| Model             | Single                | ٠                |        |  |
| Stream Network    | Default               | ٠                | 0      |  |
| RTMP Address      | rtmp://pub.ushitv.cn/ | /watch/a1923s88e | ee534a |  |

### **RTMP Address**

Step1. Please login your video streaming provider account.

Step2. Find rtmp url or server url usually in ingestion area

Step3. Find stream key in the same section

Step4. Copy, paste and combine rtmp url and stream key to RTMP Address setting section of encoder.

### NOTE:

Don't forget click the confirm button to apply and save the setting.

### WIFI mode

There are four ways to connect WIFI. Make sure that WIFI Antenna is connect to encoder, device will connect to the WIFI automatically.

1. On LCD, please switch the **"WIFI"** button is **"Open"**, then the user can press the **"Scan"** button, find WIFI name and connect it.

2. Or press the **"Other"** button, then input WIFI SSID and Password to connect a network, and don't forget to click " $\checkmark$ " in the top right corner to save and apply it.

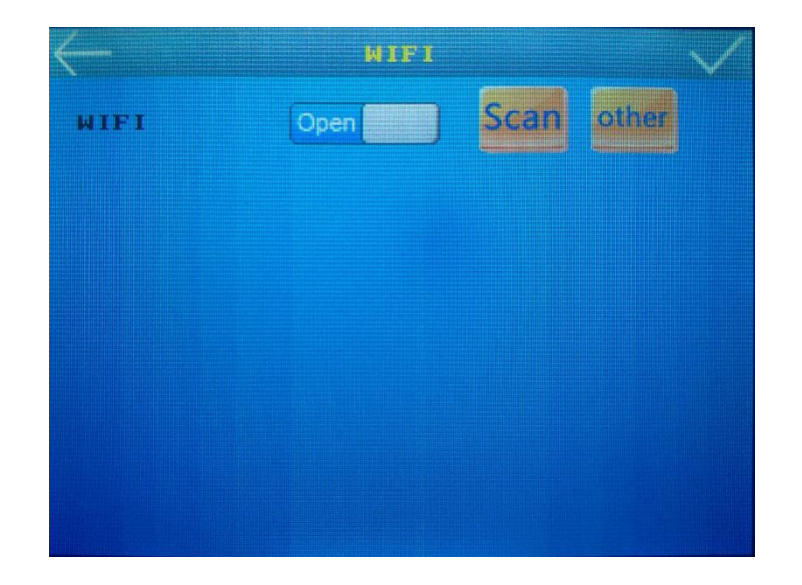

3. On Web, click "Network"==>"**Built-in WIFI**", after clicking the **"scan"** button, find WIFI name and connect it.

4. After clicking the **"Manual Input"** button, please enter WIFI **"SSID"** and **"Password"** to connect a network.

If connect success, the information about the WIFI will be update after clicked "refresh" button.

|                                          | Complete                     | Refresh |
|------------------------------------------|------------------------------|---------|
| LAN Built-in WiFi Built-in 4G External 4 | G External 4G                |         |
| Enable                                   |                              |         |
| Scan WiFi                                | Scan                         |         |
| Signal Level                             | Signal Very Good             |         |
| Link Status                              | Connected                    |         |
| Internet                                 | Connected                    |         |
| IP Address                               | 192.168.1.77                 |         |
| Subnet Mask                              | 255.255.255.0                |         |
| Gateway                                  | 192.168.1.1                  |         |
| DNS1                                     | 192.168.1.1                  |         |
| DNS2                                     | 192.168.1.1                  |         |
| MAC Address                              | 6C:21:A2:4A:70:58            |         |
| Manual input                             |                              |         |
| SSID                                     |                              |         |
| Password                                 |                              |         |
| RTSP Stream Address                      | rtsp://192.168.1.77/channel1 |         |
|                                          |                              |         |

# Built-in 4G

Plug SIM card and connect antenna to encoder, this page provides users to choose whether to enable built-in 4G network. The default 4G option is selected to be enabled.

|                                           | Complete          | Refresh |
|-------------------------------------------|-------------------|---------|
| LAN Built-in WIFI Built-in 4G External 4G | Diternal 4G       |         |
| Enable                                    | он <b>—</b>       |         |
| Signal Level                              | Signal Weak       |         |
| Mobile Status                             | Connected         |         |
| APN                                       | ARTE D            |         |
| Internet                                  | Une descent faced |         |
| IP Address                                | 1080138126        |         |
| Subnet Mask                               | 255.255.255.252   |         |
| Gateway                                   | 10.65136125       |         |
| DNS1                                      | 11285184255       |         |
| DN52                                      | 210.22.84.3       |         |
| MAC Address                               | 021E303F3030      |         |

**APN setting:** After clicking the pen icon in the red mark box on above picture, turn off **"APN Auto"** and fill in **"APN"**. Please ask your network operator or search online to find the APN of your 4G LTE network. When the APN setting is changed, don't forget to restart the device to take effect.

| Set APN                            |                                  |        |
|------------------------------------|----------------------------------|--------|
| APN Auto                           | $\bigcirc$                       | Â      |
| 2 APN                              |                                  |        |
| Restart the dev<br>setting is chan | vice to take effect, whe<br>ged. | en APN |
|                                    | Set                              | Close  |

# **External 4G**

Plug USB 4G Dongle into the encoder, device will connect to 4G net automatically. **E8372H and MF833V 4G LTE dongles recommend**.

## NOTE:

- SIM don't support hot-plugging, so turn off the unit before plug.
- When WIFI connection setting is complete, don't need to set up again unless users want to connect to another WIFI.

# **Bonding mode**

1. On LCD, after clicking "Live", you can turn on/off network bonding mode.

| <        | Biom | ding mode |  |
|----------|------|-----------|--|
| Bond ing | mode | Close     |  |
|          |      |           |  |
|          |      |           |  |
|          |      |           |  |
|          |      |           |  |
|          |      |           |  |
|          |      |           |  |
|          |      |           |  |
|          |      |           |  |
|          |      |           |  |
|          |      |           |  |
|          |      |           |  |
|          |      |           |  |
|          |      |           |  |

2. Another way, after clicking the **"RTMP Param"** option on the left column of the web control UI, the **"Model"** is selected as **"Bonding"**, the device will bonding multiple connected networks as stream network. Furthermore, the encoder supports up to 9 RTMP Address streaming simultaneously in this model.

Last, please fill in "RTMP Address" and click "Confirm" button to apply the setting.

|                   | Complete                                  | Refresh |
|-------------------|-------------------------------------------|---------|
| Stream List       |                                           |         |
|                   |                                           |         |
| Enable            |                                           |         |
| Connection Status | Connected                                 |         |
| Model             | Single •                                  |         |
| Stream Network    | Default 🔻 🗘                               |         |
| RTMP Address      | rtmp://pub.ushitv.cn/watch/a1923s88ee534a |         |
|                   |                                           |         |
|                   | Confirm                                   |         |
|                   |                                           |         |

# 4. Mobile-Phone Backend Setting

If you are not carrying or inconvenient for using your computer, you can also choose to configure your encoder by using your phone's backend settings. Please press <sup>(C)</sup> "QR Code" button on the top of the device to show the QR code at first, in another way, you also can find QR Code in "Menu/Setting—QR Code".

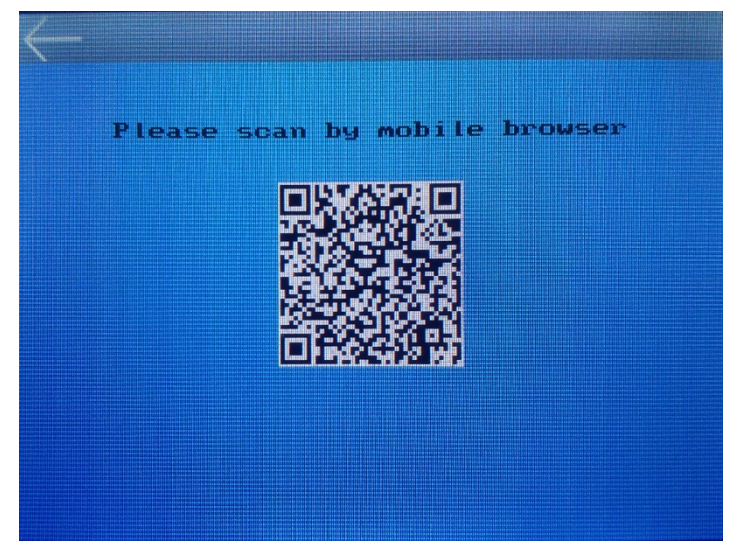

LiveV210's QR code is at the back of the encoder. Please scan the QR code with your mobile phone and enter the user interface as shown below. If you don't have an account yet, please click **"Create account"** at the bottom of the picture to create your own account.

| 09:59             | 13K/s 🕼 🕒 🗟 📶       | 3 HD ,III 4G 💷 24% |
|-------------------|---------------------|--------------------|
| Backend           |                     | C                  |
|                   |                     |                    |
|                   | Backend             |                    |
| Account           |                     |                    |
| +86               |                     | *                  |
|                   |                     |                    |
| Enter your passwo | rd                  |                    |
| Language          |                     |                    |
| English           |                     | \$                 |
| Remember n        | ie                  |                    |
|                   | Sign in             |                    |
| Forgot password   | d?   Create account | Feedback           |
| $\langle \rangle$ | $\equiv$            | ) 1                |

After logging in to your personal account and entering the interface as shown below, at first, please click on **"active now"** to bind the device to your account. Next time you can find your device in the list of personal devices.

| 15:34             | 10K/s 🕼 🕲 🛜 aill G HD aill 4G 페 98% |  |  |
|-------------------|-------------------------------------|--|--|
| Active Device     | Ľ C                                 |  |  |
| Live =            | 💥 English 🙎                         |  |  |
| _                 |                                     |  |  |
|                   | Active Now                          |  |  |
| Device Name       | LV300                               |  |  |
| Device Serial N   | lumber 4607                         |  |  |
| Device Type       | LV300                               |  |  |
| Device Owner      |                                     |  |  |
| .01               | 1.                                  |  |  |
| $\langle \rangle$ | $\equiv$ $\bigtriangleup$ $\square$ |  |  |

Once you registered your account, you can also login your account at <u>xx.livevbond.com</u> on PC to set encoder. xx could be in, eu, us, au, cn etc. depends on your encoder country or area.

#### NOTE:

- Make sure connect a RJ45 network cable to the LAN port of encoder.
- Make sure the encoder connected to Internet before go ahead at the first time.

### Find LAN IP address for LiveV210

LAN IP address of LiveV210 can be found here in red box, then you can visit this IP in browser for advanced feature settings once having it. If <u>LAN [Connected]</u> does not show in this screen, that means the encoder does not connect to LAN or the LAN is not online. Please check connection and Internet.

| 46 <sup>1</sup> .111 😤 * | <b>≹∎≇ ∎7∎</b> 00:22                          |   |
|--------------------------|-----------------------------------------------|---|
| Live =                   | English                                       | • |
| Network                  |                                               | 3 |
| Ċ                        | Streaming Mode<br>Bond H                      |   |
| Ċ                        | Network Adapter for<br>Streaming<br>Bond      |   |
| LAN [Co                  | nnected] Apply                                |   |
| Internet a               | access                                        |   |
| Ģ                        | IP address<br>192.168.1.142                   |   |
| G                        | RTSP address<br>rtsp://192.168.1.142/channel1 |   |

If you want to know more, you can download the user manual at this link: <u>https://www.zowietek.com/uploads/PortableBondedEncoder/UserManual3.1.pdf</u>

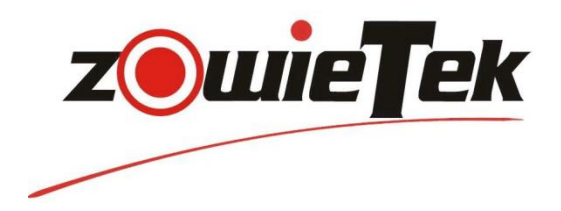

### www.zowietek.com

### ZOWIETEK ELECTRONICS, LTD.

Address: 2218 HuNan Road, West Wing 17F01, Pudong, Shanghai 201204 P.R.China Tel: +86-21-5027 7371; +86-21-5027 7372

#### Email:

Sales: sales@zowietek.com Marketing: marketing@zowietek.com Support: support@zowietek.com

### SALES IN USA

Security Products International Sales: us@zowietek.com

### **Global Aggregation Server Website:**

India: in.livevbond.com Europe: eu.livevbond.com US: us.livevbond.com Australia: au.livevbond.com China: cn.livevbond.com

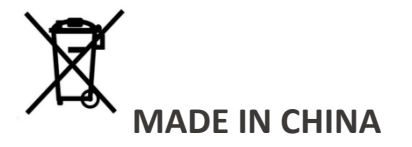